RRC

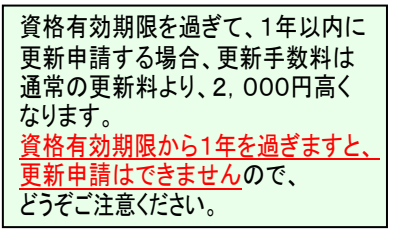

24

# RRC登録冷媒回収技術者資格の 更新手続き方法が変わりました

- ≪新更新方法≫ 従来の更新申請書の提出(WEB 申込)が無くなり、更新手数料の入金だけで更新ができます。 ※登録内容の変更が必要な場合は、変更申請が必要になります。
- ≪新支払方法≫ 郵便局以外の様々な入金方法を検討し技術者様の利便性を考え、コンビエンスストア、ネット バンキング、銀行ATM、クレジットカードからも入金ができる環境へと整備致しました。 ※初回のお支払はコンビニエンスストアでレジでのお支払になります。

#### <更新手数料のお支払について>

#### 払込用紙を使用してお支払

・「払込用紙」を持ってコンビエンスストア店頭レジにてお支払

セブンイレブン ローソン ファミリーマート スリーエフ サークルケイ サンクス ミニストップ デイリーヤマザキ ポプラ セーブオン コミュニティストア ココストア セイコーマート

#### 払込用紙を使用しないでお支払(ペーパーレス決済)

<u>初回のお支払</u>はコンビニエンスストアのレジにてお支払をお願い致します。その他のお支払方法は払込用紙に記載のQ Rコード又はURLからWEBサイトにアクセスし登録を行う事で、<u>次回から</u>払込用紙は送付されずに、お支払についてのご 連絡はメールにてお知らせを通知致しますので、WEB サイトへログインしてお支払方法を選択できるようになります。

※ 登録をすると次回の更新のご連絡はメールでの通知になり 1 2 3 .... 4 ます。メールに記載のURLからログインしてお支払をお願い 日時情報入分 仮登録完了 メールアドレス課題 致します。払込用紙の郵送はありません。 下記のフォームより、必要項目を入力し「登録する」ボタンを押してください。
※は必須項目です。
登録朝に@kessal.infoからのメールを受信できるようにしてください ●毎月支払時に選択する(クレジットカード含む) 
 <del>クレジットカード(自動引落)
 </del>
 お客様番号※ オンライン決済番号 登録時に【支払方法】にチェックする項目がありますが、 メールアドレス1※ ※毎月支払時に選択する(クレジットカード含む)に メールアドレス1:確認用※ メールアドレス2(メールアドレス1無効時に使用) チェックをしてください。 メールアドレス2:確認用 话番号》 ハイフン不要 ※ 毎月支払時に~と記載されていますが、毎月のお支払は 半角英数6ケタ以上12ケタ以下 ありません。次回の更新時期が来ましたらメールにて パスワード確認用 秘密の質問 秘密の質問を確認してください . ご連絡致しますので、お支払方法を選択してお支払を 回 答※ ● 毎月支払時に選択する(クレジットカード含む)
◎ クレジットカード(自動引落) お願い致します。 支払方法※ 入金完了通知メール※ ■希望する

送付されずに、お支払につ まを選択できるようになりま

**CONVENIENCE STORE** 

©テスト事業者株式会社

登録する

リセット

【コンビニエンスストア/設置端末】このお支払方法は WEB サイトへ登録後、次回の更新からのお支払方法となります。 詳しい操作手順は画像をクリックしてください。

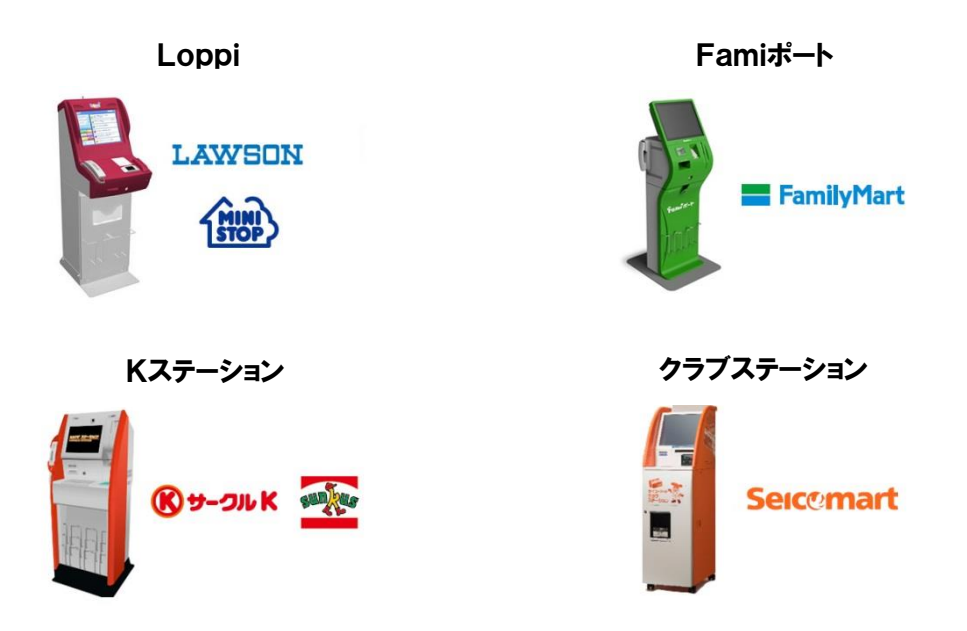

【ご注意】支払方法案内WEBサイトにて「お客様番号」と「確認番号」が表示されますので、必ずメモを取るか画面の 印刷又は保存をしてください。

■ローソン、ミニストップ(<u>Loppi</u>)、ファミリーマート(<u>Fami ポート</u>)、サークルKサンクス(<u>K ステーション</u>)、セイコーマート(<u>クラブステーシ</u> <u>ョン</u>)、で以下の操作を行ってください。

1.各種代金お支払いをタッチ(Fami ポートの場合、 "コンビニでお支払" 選択後)

2.次へをタッチ

3.マルチペイメントサービスをタッチ

4.お客様番号(1234567890(例))を入力し次へをタッチ(クラブステーションの場合、 オンライン決済番号 を入力して下さい)

5.確認番号(数字)を入力し次へをタッチ(クラブステーションの場合、"確認番号"の入力はありません)

6.表示される内容を確認して確認をタッチ

7.本体から出力される申込券を持って、30分以内にレジにて現金をお支払いください

8.取扱明細兼受領書を必ずお受け取りください

【コンビニエンスストア/レジ画面オンライン決済】このお支払方法は WEB サイトへ登録後、次回の更新からのお支払方法となりま

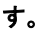

# D Raily Raily

【ご注意】支払方法案内WEBサイトにて「オンライン決済番号」が表示されますので、必ずメモを取るか画面の印刷又は 保存をしてください。

■お近くのデイリーヤマザキ全店で現金にてお支払い可能です

■端末操作→→→<u>http://www.well-net.jp/multi/122.html</u>

※店舗スタッフへ

- 1. レジの「オンライン決済」ボタンを押します
- 2. お客様側のタッチパネルに、お客様ご自身で上記の「オンライン決済番号(11桁)」を入力して頂いて下さい
- 3. 画面に上記お支払い内容が表示されますので、内容が正しければ「確定」ボタンを押して頂いて下さい
- 4. レシート・領収書を必ず受け取ってください。

【ご注意】支払方法案内WEBサイトにて「払込票番号」が表示されますので、必ずメモを取るか画面の印刷又は保存をしてください。

#### ※店舗スタッフへ

1. レジの「オンライン決済」ボタンを押します

- 2. お客様側のタッチパネルに、お客様ご自身で上記の「オンライン決済番号」を入力して頂いて下さい
- 3. 画面に上記お支払い内容が表示されますので、内容が正しければ「確定」ボタンを押して頂いて下さい
- 4. レシート・領収書を忘れずに渡して下さい

【銀行 ATM(ペイジー)】このお支払方法は WEB サイトへ登録後、次回の更新からのお支払方法となります。

【ご注意】支払方法案内WEBサイトにて「収納機関番号」「お客様番号」「確認番号」が必要です。メモを取るか、画面

### を印刷してください。

■ご利用いただける金融機関

- ゆうちょ銀行、みずほ銀行、三井住友銀行、りそな銀行、埼玉りそな銀行、千葉銀行
- 接続金融機関は<u>こちら</u> ※ATM(ペイジー経由)をご覧ください。
- ■<u>ATM(ペイジー)</u>で以下の操作を行ってください。

# 1.税金・料金払込みをタッチ

- 2.収納機関番号(58021)を入力し確認をタッチ
- 3.お客様番号(お伝えする数字)を入力し確認をタッチ
- 4.確認番号(お伝えする数字)を入力し確認をタッチ
- 5.表示される内容を確認して確認をタッチ
- 6.現金またはキャッシュカードでお支払いください
- 7.ご利用明細票を必ずお受け取りください

#### 【ネットバンキング】このお支払方法は WEB サイトへ登録後、次回の更新からのお支払方法となります。

【ご注意】支払方法案内WEBサイト経由のみ行うことができ、各金融機関のWEBサイトから直接支払うことは

# できません。

■ご利用いただける金融機関 ジャパンネット銀行、楽天銀行、じぶん銀行、住信SBIネット銀行 1.ネットバンキングで支払いを選択 2.利用したい金融機関を選択し、ネットバンキングサイトへログインし支払ってください。 ※ 金融機関の画面操作は各金融機関によって異なりますので、不明な点は各金融機関へご確認ください。

# 【クレジットカード】このお支払方法は WEB サイトへ登録後、次回からのお支払方法となります。

#### VISA MASTER JCB

クレジットカードをご用意いただき、画面の指示に従って、カード名義人、カード番号、有効期限、セキュリティコードを入力 してください。

なお、ご入力いただいたクレジットカード情報(カード番号、有効期限、セキュリティコード)は、当サイトでは保有せず、ウェ ルネット株式会社へ提供され、 クレジットカード決済のみに利用します。カード名義人に関しては、当該登録に係わる目 的の終了後、削除いたします。また、入力データはすべて SSL(Secure Sockets Layer)/TLS(Transport Layer Security) でデータ暗号化されます。

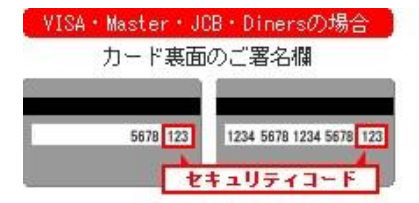